## OWA - Feiertage in Kalender einspielen (persönlicher und geteilter Kalender (Shared-Mailbox))

Für eine ganzheitliche Terminorganisatition mit dem Kalender gehört die Eintragung der Feiertag.

Diese Anleitung beschreibt wie Sie in Ihren persönlichen Kalender, als auch in einen mit Kollegen geteilten Kalender, diese einfügen können.

Grundlage für beide Importe ist das vorhanden sein einer ICS-Datei welche Sie beispielsweise hier herunterladen können: https://www.ferienwiki.de /exports/de (Ferien, Feiertage,...)

## 1. Import in den persönlichen Kalender

| a.<br>b. | Öffnen Sie Ihren Browser und gehen Sie auf https://exchange.ku.de/owa/<br>Gehen Sie oben Links auf die Punkte und auf "Kalender" |                  |                      |                     |                   |  |  |  |  |  |
|----------|----------------------------------------------------------------------------------------------------|------------------|----------------------|---------------------|-------------------|--|--|--|--|--|
|          | 🔢 Kalender                                                                                                    |                  |                      |                     |                   |  |  |  |  |  |
|          |                                                                                                    |                  |                      |                     | Malandar bir      |  |  |  |  |  |
|          | O<br>E-N                                                                                                    | <b>V</b><br>Aail | Kalender             | Personen            | <b>Aufgaben</b>   |  |  |  |  |  |
| c.       | und hier auf "Ka                                                                                                    | llender hinzufü  | gen" "Aus einer Date | ei"                 |                   |  |  |  |  |  |
|          | 🛨 Neu   👻 🖽 Kalender hinzufügen 💙                                                                                                |                  |                      |                     |                   |  |  |  |  |  |
|          |                                                                                                    | Sel              | kundärer Kalender    | r                   |                   |  |  |  |  |  |
|          | < >                                                                                                    | 25 Au            | s einer Datei        | Ý                   |                   |  |  |  |  |  |
| Ч        | neben Sie auf "I                                                                                                    | Mo A             | Natei auswählen öff  | nen und anschließen | d auf "Speichern" |  |  |  |  |  |
| u.       |                                                                                                    |                  |                      |                     |                   |  |  |  |  |  |
|          |                                                                                                    | Kal              | lender importieren   |                     |                   |  |  |  |  |  |

| Kalender:<br>Kalender                                 |                                           |                                                                     | under der der bereiten                                             | >                                                                                                    |
|-------------------------------------------------------|-------------------------------------------|---------------------------------------------------------------------|--------------------------------------------------------------------|----------------------------------------------------------------------------------------------------|
|                                                       |                                           | v 8 "D                                                              | aughade" durchrochae                                               | >                                                                                                    |
|                                                       |                                           | v ē "D                                                              | and a set of a " of second and a set                               |                                                                                                    |
|                                                       |                                           |                                                                     | ownoaus uurchsochen                                                | P                                                                                                    |
|                                                       |                                           |                                                                     | BE • 0                                                             | . 0                                                                                                    |
| Andrungsdatum<br>27.06.2018 12:01<br>27.06.2018 12:01 | Ivp<br>iCalendar-Datei<br>iCalendar-Datei | 3 KB<br>3 KB                                                        |                                                                    |                                                                                                    |
|                                                       | 27.06.2018 12:01<br>27.06.2018 12:01      | 2706.2018 1261<br>2706.2018 1261<br>2706.2018 1261<br>Celendar-Date | 272620181021 Celender-Seel 3103<br>272620181021 Celender-Seel 3103 | 2020 (1920) 2020 (2020) 2020 (2020) 2020 ( |

2. Import in einen geteilten Kalender (z.B. Shared-Mailbox)

Für den Import der Feiertage in einen geteilten Kalender gehen Sie wie folgt vor.

a. Öffnen Sie Ihren Browser und gehen Sie auf https://exchange.ku.de/owa/

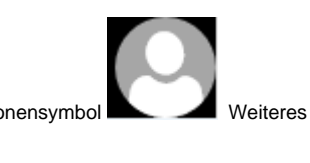

b. wechseln Sie in den Kontext der Shared-Mailbox: oben rechts auf das Personensymbol

Weiteres Postfach öffnen...

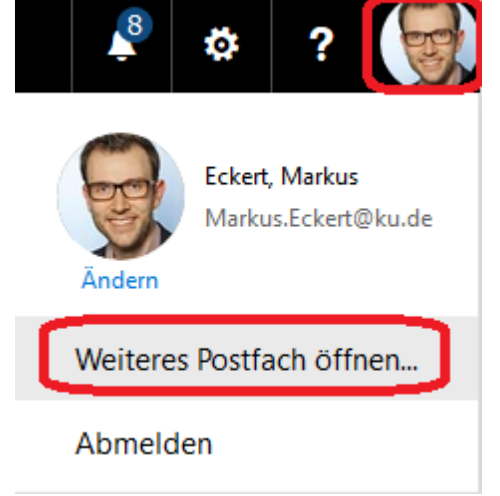

c. Name der Shared-Mailbox bzw. der geteilten Ressource eingeben, hier "vmwareadmin" öffnen

## Weiteres Postfach öffnen

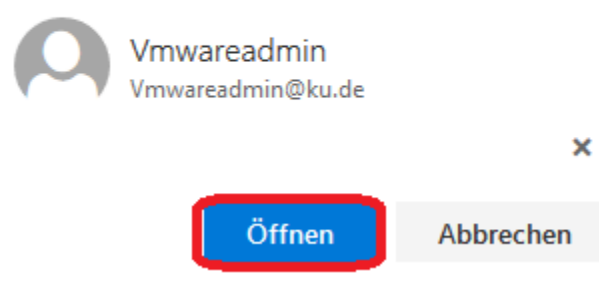

- d. es öffnet sich ein neuer Tab im Browser
- e. ab diesem Punkt ist das vorgehen wie unter 1b (hier oben) identisch